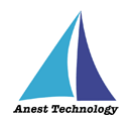

# 測定記録支援システム BLuE Windows 版 KEW3441BT ユーザーズマニュアル

第2版

令和4年10月24日

株式会社アネステック

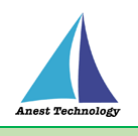

# 目次

| 1 | 概要1               |
|---|-------------------|
| 2 | 動作条件1             |
| 3 | システム仕様1           |
| 4 | 取扱説明              |
|   | 4.1 測定を行う2        |
|   | 4.2 KEW3441BT の設定 |
| 5 | FAQ7              |

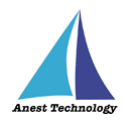

## 1 概要

本マニュアルは Windows 版 BLuE の特定測定器向けマニュアルです。

本マニュアルでは共立電気計器株式会社 KEW3441BT の操作方法について説明します。

# 2 動作条件

当システムは、下記スペックを満たす Windows 上で動作させる事を前提とします。

| CPU  | 1GHz 以上                      |
|------|------------------------------|
| メモリ  | 8GB 以上推奨                     |
| HDD  | 20GB以上                       |
| 動作環境 | 温度 5℃~40℃、湿度 10%~85%(結露ないこと) |

# 3 システム仕様

当システムは、下記環境で動作させる事を前提とします。

| OS Microsoft Windows10 |                                       |
|------------------------|---------------------------------------|
| OS バージョン               | 20H2、21H1、21H2                        |
| Excel バージョン            | 2013~2019                             |
| 通信方式                   | Bluetooth 4.2(Bluetooth Low Energy)以降 |

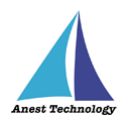

## 4 取扱説明

#### 4.1 測定を行う

共通操作マニュアル(標準版)を参照して、測定器との接続まで完了させます。

#### ① 測定値取得の開始

接続中の機器が表示されている状態で BLuE の開始ボタンをタップすると測定値の取得が開始さ

れます。

| 5-0 \$-0 X 4 5-0                                                                                                    |                                    |
|----------------------------------------------------------------------------------------------------|------------------------------------|
|                                                                                                    |                                    |
| A the second second sec | A THAT BUT I AND THE QUEENSTITIES. |
| 1 11 12 11                                                                                                    |                                    |
| 1 <u>8</u>                                                                                                    |                                    |
| an international and an anti-anti-                                                                                                    |                                    |
| A 1 2 2 2 2 2 2 2 2 2 2 2 2 2 2 2 2 2 2                                                                                                    | e v h                              |
|                                                                                                    | R C D F F B H I I K I M            |
|                                                                                                    |                                    |
| 19 1 1 1 1 1 1 1 1 1 1 1 1 1 1 1 1 1 1                                                                                                    |                                    |
| 3                                                                                                    |                                    |
| A.28134                                                                                                    |                                    |
|                                                                                                    |                                    |
| 1. WILCON 1. 1                                                                                                    |                                    |
| *** 507BN6 ****                                                                                                    |                                    |
| KEWSACIES SHE                                                                                                    |                                    |
| 01/000                                                                                                    |                                    |
| 10                                                                                                    |                                    |
| 31                                                                                                    |                                    |
| 17                                                                                                    |                                    |
| 13                                                                                                    |                                    |
| 14                                                                                                    |                                    |
| 16                                                                                                    |                                    |
| 16                                                                                                    |                                    |
| 17                                                                                                    |                                    |
| -ERL 19                                                                                                    |                                    |
| 11                                                                                                    |                                    |
| 7                                                                                                    |                                    |
|                                                                                                    |                                    |
| 77                                                                                                    |                                    |
| 73                                                                                                    |                                    |
| 24                                                                                                    |                                    |
| 25                                                                                                    |                                    |
| - Svil Seil ()                                                                                                    | 9 wi2 ( )                          |
| 47 (a (b) (c) (c) (c) (c) (c) (c) (c) (c) (c) (c                                                                                                    |                                    |

#### ② Excel に測定値を反映する

Excel 上の測定値を入力したいセルをクリックします。 BLuE の画面中央には測定器本体の操作待ち状態を表す →× ボタンが表示されています。測定の 準備ができたら KEW3441BT の測定スイッチを押下します。測定値が確定すると BLuE の画面上 部に測定値が表示され、選択しているセルに反映されます。 後述の設定により測定値の入力機能が変わります。

#### (ア) 確定値入力の値取得方法を「自動」にした場合

BLuEの画面中央には →× ボタンが表示されます。

測定値を入力したいセルを選択後、KEW3441BTの測定スイッチを押下すると測定値がセルに反映されます。BLuEの画面中央には →× ボタンが表示されます。

|                                    |                           | a                            | H 517 411                             |                              |                                         |
|------------------------------------|---------------------------|------------------------------|---------------------------------------|------------------------------|-----------------------------------------|
| 2018 A.5. MA STATE MOT F.F. 104 19 | ne nat generatentationali | A several to prove the A set | 2018 A. H. MA A THETH MT F. P. NM. BH | mar Quele combrado constrato | A several 12 gentles to R at            |
| 11 12                              |                           |                              | 11                                    |                              |                                         |
| REC - RE                           |                           | (a.                          | 2 28 - 128                            |                              |                                         |
| 51 · · · · · · · ·                 |                           |                              | 12 · · · · ·                          |                              |                                         |
| A B C D F                          | F G H I J K I N           | N Mina - c ×                 | A B C D F                             | F G H I I K I                | M N Imme - C ×                          |
|                                    |                           |                              | 200                                   |                              |                                         |
| $\sim$                             |                           |                              |                                       |                              |                                         |
| å                                  |                           | 0170009                      | 4                                     |                              | 2174059 (239.25E)                       |
| h                                  |                           | (1/1/7)                      | h                                     |                              | (\$100 x 209.9 More                     |
| 6<br>7                             |                           | 100 000 000 000              | 6                                     |                              | 4 2.5.7 6                               |
| X                                  |                           | million and the second       | 8                                     |                              | " internet of                           |
|                                    |                           | **** **                      | 1                                     |                              | × *                                     |
| 16                                 |                           | M 2001                       | 10                                    |                              | w                                       |
| 17                                 |                           |                              | 12                                    |                              |                                         |
| 13                                 |                           |                              | 12                                    |                              |                                         |
| 14                                 |                           |                              | 14                                    |                              |                                         |
| 16                                 |                           |                              | 16                                    |                              |                                         |
| 17                                 |                           |                              | 17                                    |                              |                                         |
| 18                                 |                           | -000                         | 18                                    |                              | -CEXI.                                  |
| 76                                 |                           |                              | 70                                    |                              |                                         |
| 21                                 |                           | 74                           | 21                                    |                              | 87                                      |
| 22                                 |                           |                              | 22                                    |                              |                                         |
| 24                                 |                           |                              | 78                                    |                              |                                         |
| 26                                 |                           |                              | 26                                    |                              |                                         |
| 76 Sincit Stould   @               |                           | Long A.                      | 76 Statil State   ()                  |                              |                                         |
|                                    |                           |                              | NET/                                  |                              | [H] F 1                                 |
|                                    |                           | A stration with a strate a   |                                       |                              | 😧 🗧 and strate in 🗸 G 🖨 🖬 A susayar 💐 . |

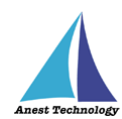

### (イ) 確定値入力の値取得方法を「手動」にした場合

BLuE の画面中央には →① ボタンが表示されます。 測定値を入力したいセルを選択後、KEW3441BT の測定スイッチを押下すると BLuE の画 面に測定値を表示します。→① ボタンをクリックすると測定値がセルに反映されます。 BLuE の画面中央には →① ボタンが表示されます。

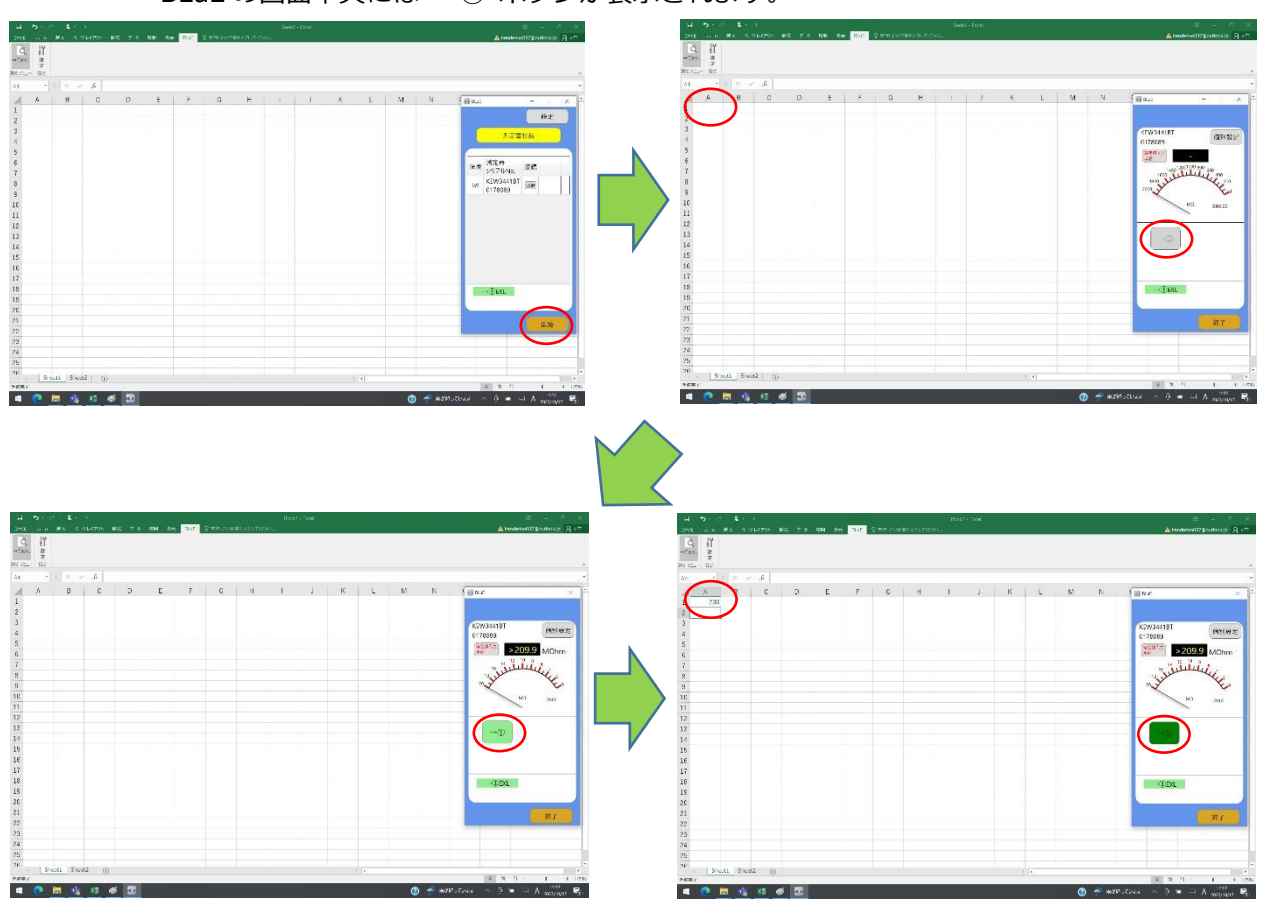

測定値が上限を超える(オーバーレンジ)場合、BLuEの画面には測定器から送られた測定値が表示されます。Excelに出力される測定値は以下のとおりとなります。

| 定格測定電圧(レンジ) | 上限值     | 出力される測定値             |
|-------------|---------|----------------------|
| 125V        | 209.9MΩ | 200、200MΩ、200MΩ以上    |
| 250V        | 209.9MΩ | 200、200MΩ、200MΩ以上    |
| 500V        | 209.9MΩ | 200、200MΩ、200MΩ以上    |
| 1000V       | 2099MΩ  | 2000、2000MΩ、2000MΩ以上 |

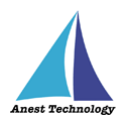

### ③ 測定値取得の終了

終了ボタンをタップすると測定開始前の画面に戻ります。

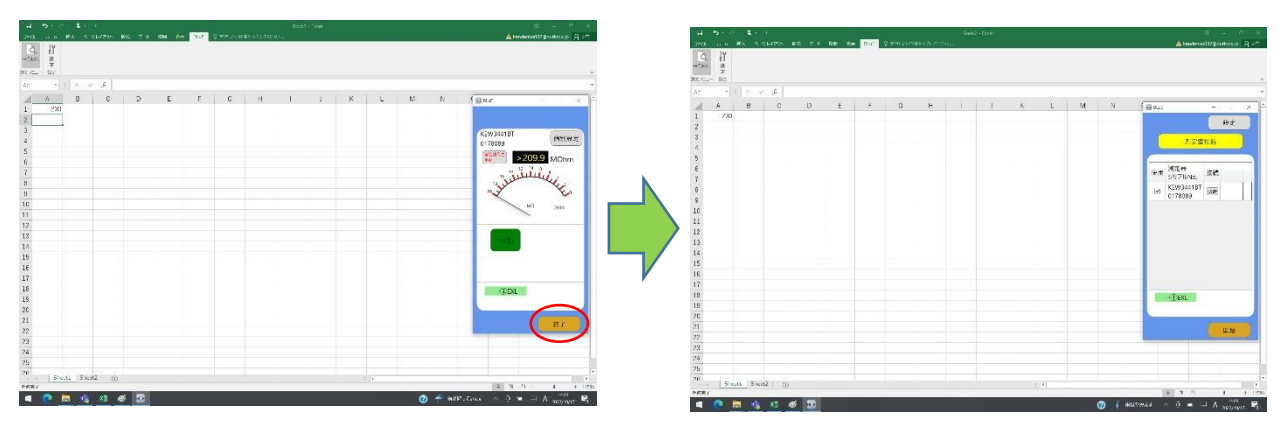

## 4.2 KEW3441BT の設定

測定値取得画面の個別設定ボタンを押すと設定が表示されます。

| ™r (° ≩ ° *<br>- διδιαδό - πρωτατέ αλαξι π' με αλαί αλως <mark>από 2</mark> Ωπό εναταθειδείζεται. | A constructivity of Art | 11 5-17 1-1<br>201 - 1 15 15 10 10 10 10 10 10 10 10                                             | BankO - Soci                                                                                                    | ¥ − <sup>e</sup> ×<br>Americalitzation 2 c <sup>2</sup> |
|---------------------------------------------------------------------------------------------------|-------------------------|--------------------------------------------------------------------------------------------------|----------------------------------------------------------------------------------------------------|---------------------------------------------------------|
|                                                                                                   | (m.                     | 2, 11<br>-15% 3<br>RC NS                                                                         |                                                                                                    |                                                         |
| - III × × \$                                                                                      |                         | A1 + 1 × v h                                                                                     |                                                                                                    |                                                         |
| <u>A B C D F F G H I I A I W I</u>                                                                | 6 10 mai - C × -        | A R C II F F<br>1<br>2<br>3                                                                      | й н I I 4 I М                                                                                                    | N N N Pat - C × C                                       |
|                                                                                                   | 0178069                 | 3<br>4                                                                                           | 28                                                                                                    | 0172029                                                 |
|                                                                                                   |                         | 6                                                                                                | KEW34415                                                                                                    | (1000)<br>(100)<br>(100)                                |
|                                                                                                   | " Julie Com             |                                                                                                  | 入力者為(法論 养得))定                                                                                                    | " Julitic on                                            |
|                                                                                                   | X X                     | 8<br>8<br>16<br>17<br>17<br>13<br>13<br>15<br>15<br>15<br>15<br>15<br>15<br>15<br>15<br>15<br>15 | # #17.2m - #45.2 4.40397/2 4.40397/2 101091162.2 101091162.2 101091162.2 0 0.0 0 0.0 | The same                                                |
|                                                                                                   |                         | 15<br>16                                                                                         | OK (#1920)                                                                                                    |                                                         |
|                                                                                                   | -0.60                   | 18<br>19                                                                                         |                                                                                                    | -080                                                    |
|                                                                                                   | 87                      | 70<br>21<br>27                                                                                   |                                                                                                    | 87                                                      |
|                                                                                                   |                         | 28<br>26                                                                                         |                                                                                                    |                                                         |
|                                                                                                   |                         | 76                                                                                               |                                                                                                    |                                                         |
| Seall Seal2 (                                                                                     | THE P. L. LEWIS CO.     | Swill Swill ()                                                                                   |                                                                                                    | THE R. L.                                               |
| 0 1 3 1 4 2 0                                                                                     | MERIDIAL A G = HI A     |                                                                                                  | a contraction of the second second second second second second second second second second second second second                                                                                                    |                                                         |

① 値取得タイプ

確定した測定値を出力する方法を選択します。

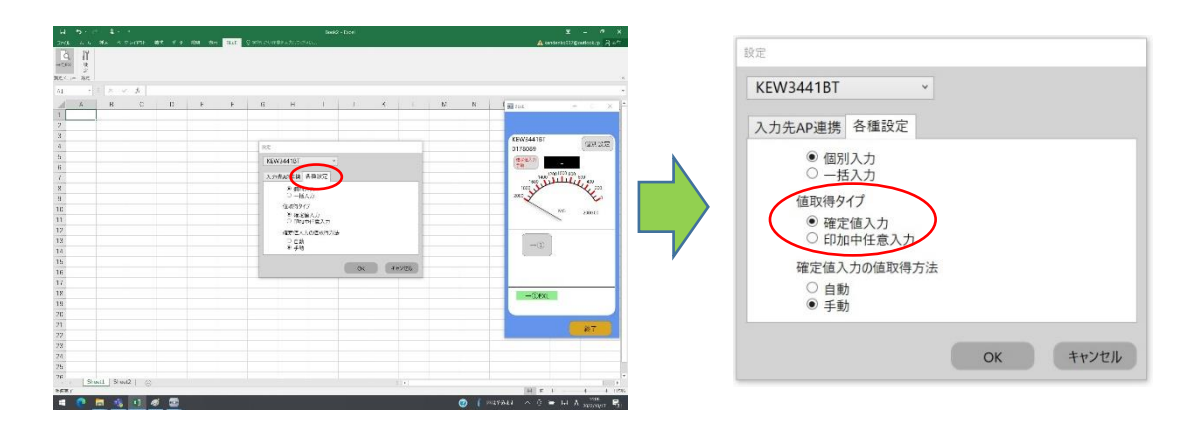

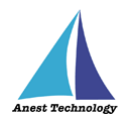

(ア) 確定値入力

測定器本体の測定スイッチを押下→離す操作後に測定値を確定する。 測定値の反映方法については、項番4.2②確定値入力の値取得方法から選択する。

(イ) 印加中任意入力

測定器本体の測定スイッチを押下中の任意のタイミングで測定値の出力を行う。 尚、印加中任意入力を選択した場合は、手動操作となる為、測定スイッチを押下中に →①ボタンを押下することにより測定値を反映する。

詳細は P.2「4.1② Excel に測定値を反映する」を参照してください。

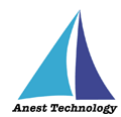

#### ② 確定値入力の値取得方法

上記①の値取得タイプにおいて、「確定値入力」を選択した場合のみ適用されます。 確定した測定値を出力する方法を選択します。

| メニー ARE )<br>- 一日 - 一日 - 一日 - 一人 - 人 - 人 - 人                                                                                                    |        | - | 設定                                                                                           |
|----------------------------------------------------------------------------------------------------|--------|---|----------------------------------------------------------------------------------------------|
| A     A     C     D     A     C     N     N | × 1975 |   | KEW3441BT    入力先AP連携 各種設定   ● 個別入力 一括入力   ● 一括入力 値取得タイブ   ● 確定値入力 ● 確定値入力   確定値入力の値取得方法 ● 自動 |
| 2<br>2<br>4<br>5                                                                                                    |        |   | • 手動                                                                                         |
| 70 Swill Swi2 (⊘<br>+##r<br>■ ● ■ ★ 1) Ø ■                                                                                                    |        |   | OK キャンセル                                                                                     |

(ア)自動

測定値が確定したときに測定値が自動で反映されます。

(イ)手動

測定値の出力ボタンを押すことで、測定値が反映されます。

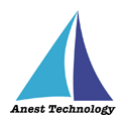

# 5 FAQ

### システム仕様

- Q. BLuE が前面に表示されていない状態で測定値を出力できますか?
- A. BLuE が前面に表示されていない状態で測定値を出力することはできません。

#### 測定器

- Q. 測定器の使い方を知りたい。
- A. 測定器の説明書をご確認ください。

#### Excel

- Q. Excel の基本的な使い方を知りたい。
- A. Microsoft のヘルプ、サポートをご確認ください。